# Fundly Connect – Team Time Off For Organization Admin (MOW)

Team Captains and Admins can schedule Time Offs for their teams. Volunteering schedules that fall on the time off dates are removed from the team and its members' schedule.

# **Configuring Types of Time Off**

Admins have the ability to configure different types of time offs. When scheduling a time off, the user will be required to select from the type of Time Offs configured.

From admin dashboard, open the main menu then go to Configurations. Select 'Time Off' to open the 'Type of Time Off' page, where you can add, edits and remove the different types.

| Program Level Security | Type of Time Off | Search | ٩                 |
|------------------------|------------------|--------|-------------------|
|                        |                  |        | 10 KUT 1          |
|                        |                  |        | 2 Record(s) Found |
|                        | Name             |        |                   |
| Team Signup 🥌          | On Hold          |        | Add               |
|                        | Surgery          |        | Edit 👻            |
|                        | Vacation         |        |                   |
|                        |                  |        |                   |
|                        |                  |        |                   |
|                        |                  |        |                   |
|                        |                  |        |                   |
|                        |                  |        |                   |
|                        |                  |        |                   |
| Time Off               |                  |        |                   |

## Scheduling Time Off for a Team

Admins will be able to schedule time offs for teams from their Team Profile by clicking on the 'Schedule Time Off' button.

| Tean<br>Team T | n Rocket schedule time off         |     |  |  |  |  |  |
|----------------|------------------------------------|-----|--|--|--|--|--|
| Team Ca        | ptain Details: Jessie James Email: |     |  |  |  |  |  |
| Team Co        | -Captain Details: NA               |     |  |  |  |  |  |
| Summa          | гу                                 | Tra |  |  |  |  |  |
| 2              | Hours Logged                       |     |  |  |  |  |  |
| 2              | Opportunities Worked/Scheduled     |     |  |  |  |  |  |
| 0              | Opportunities Waiting Approval     |     |  |  |  |  |  |
| 0              | Unread Message                     |     |  |  |  |  |  |

A 'Schedule Time Off' popup will come up where you must select the type and date range of the time off. You'll also have the option to enter the reason or any other comments on the 'Reason' field. Click Next.

# Schedule Time Off

|      |           |      |       |                 | Type :   |
|------|-----------|------|-------|-----------------|----------|
|      | 3/31/2017 | To : | i i i | 3/27/2017       | From :   |
|      |           |      |       | No confirmation | Reason : |
|      |           |      |       |                 |          |
| <br> |           |      |       |                 |          |

Cancel

Next

The system will then process the time off schedule and will recognize if team volunteering schedule/s are impacted on those time off dates. The page will display all impacted opportunities and dates where you must confirm to proceed.

Schedule Time Off - Opportunities Impacted

| Note: You will no lo | nger be scheduled for th | e opportunities on these | dates. |                     |        |  |
|----------------------|--------------------------|--------------------------|--------|---------------------|--------|--|
| Meal Delivery        |                          |                          |        |                     |        |  |
| • 3/27/2017          | • 3/28/2017              | • 3/29/2017              |        |                     |        |  |
|                      |                          |                          |        | Confirm and Proceed | Cancel |  |

After the time off has been confirmed, it will remove all impacted schedules for both the team and its members. And by this time, the Team Captain and the members with impacted schedules are notified of the team's time off scheduled by the Admin.

#### **Viewing Team Time Offs**

As the Team Captain, you will find the details of your team's time off schedule on different places on your dashboard.

It will display a message at the top of the profile if the team is on time off, as well as the upcoming ones.

| UPCOMI                                    | NG VACATION FROM 3/2 | 27/2017 TO 3/31/2017 View Time Off History |                         |  |  |  |  |  |  |
|-------------------------------------------|----------------------|--------------------------------------------|-------------------------|--|--|--|--|--|--|
| Team Rocket<br>Team Type: General Team    |                      |                                            | PIN - <b>B000004358</b> |  |  |  |  |  |  |
| Team Captain Details: Jessie James Email: |                      |                                            |                         |  |  |  |  |  |  |
| Team Co-Captain Details: NA               |                      |                                            |                         |  |  |  |  |  |  |
| Summary                                   | Trainings            |                                            |                         |  |  |  |  |  |  |
| 2 Hours Logged                            | Training             | Date                                       | Attended Dates          |  |  |  |  |  |  |
| 2 Opportunities Worked/Scheduled          |                      | No records found.                          |                         |  |  |  |  |  |  |
| 0 Opportunities Waiting Approval          |                      |                                            |                         |  |  |  |  |  |  |
| 0 Unread Message                          |                      |                                            |                         |  |  |  |  |  |  |

The team calendar will also highlight the time off dates and also remove existing schedules on those dates.

| Opportunity Calendar | Opportunity List                                                         |                                                                          |                                                                          |    |    | <b>e</b> | R <sub>M</sub> |
|----------------------|--------------------------------------------------------------------------|--------------------------------------------------------------------------|--------------------------------------------------------------------------|----|----|----------|----------------|
|                      |                                                                          | methodiscendren                                                          | methodiscentren                                                          |    |    |          | -              |
| 12                   | 13                                                                       | 14                                                                       | 15                                                                       | 16 | 17 | 18       |                |
|                      | 10:00 AM - 12:00 PM                                                      | 10:00 AM - 12:00 PM                                                      | 10:00 AM - 12:00 PM                                                      |    |    |          |                |
|                      | <b>706A</b><br>Meal Delivery<br>Spring Valley United<br>Methodist Church | <b>706A</b><br>Meal Delivery<br>Spring Valley United<br>Methodist Church | <b>706A</b><br>Meal Delivery<br>Spring Valley United<br>Methodist Church |    |    |          |                |
| 19                   | 20                                                                       | 21                                                                       | 22                                                                       | 23 | 24 | 25       |                |
|                      | 10:00 AM - 12:00 PM                                                      | 10:00 AM - 12:00 PM                                                      | 10:00 AM - 12:00 PM                                                      |    |    |          |                |
|                      | <b>706A</b><br>Meal Delivery<br>Spring Valley United<br>Methodist Church | <b>706A</b><br>Meal Delivery<br>Spring Valley United<br>Methodist Church | <b>706A</b><br>Meal Delivery<br>Spring Valley United<br>Methodist Church |    |    |          |                |
| 26                   | 27                                                                       | 28                                                                       | 29                                                                       | 30 | 31 | 1        |                |
|                      |                                                                          |                                                                          |                                                                          |    |    |          | v              |

| SUNDAY     | MONDAY                         | TUESDAY                        | WEDNESDAY                      | THURSDAY | FRIDAY         | SATURD                  | AY      |
|------------|--------------------------------|--------------------------------|--------------------------------|----------|----------------|-------------------------|---------|
|            | 27                             | 28                             | 1                              | 2        | 3              | 4                       |         |
|            | 10:00 AM - 12:00 PM            | 10:00 AM - 12:00 PM            | 10:00 AM - 12:00 PM            |          |                |                         |         |
|            | 706A                           | 706A                           | 706A                           |          |                |                         |         |
|            | Meal Delivery                  | Meal Delivery                  | Meal Delivery                  |          |                |                         |         |
|            | Church                         | Church                         | Church                         |          |                |                         |         |
|            | 6                              | 7                              | 8                              | 9        | 10             | 11                      |         |
|            | 10:00 AM - 12:00 PM            | 10:00 AM - 12:00 PM            | 10:00 AM - 12:00 PM            |          |                |                         |         |
|            | 706A                           | 706A                           | 706A                           |          |                |                         |         |
|            | Meal Delivery                  | Meal Delivery                  | Meal Delivery                  |          |                |                         |         |
|            | Spring Valley United Methodist | Spring Valley United Methodist | Spring Valley United Methodist |          |                |                         |         |
|            |                                |                                |                                |          |                |                         |         |
| m Members  |                                |                                |                                |          |                | Add T                   | eam Men |
| First Name | Last                           | Name                           | Email                          |          | Mobile No.     |                         |         |
| Ash        | Ketc                           | hum                            |                                |          | (111) 111-1111 | (111) 111-1111 ext.1111 |         |
| Bonnie     | Clen                           | iont                           |                                |          | (333) 333-3    | (333) 333-3333 ext.3333 |         |
| Serena     | Mey                            | er                             |                                |          | (777) 777-7    | 1777 evt 7777           |         |

# At the bottom of the team page, you will find the team's 'Time Off History'.

| Time Off History      |         |                 |   |
|-----------------------|---------|-----------------|---|
| Date                  | Туре    | Reason          |   |
| 3/27/2017 - 3/31/2017 | On Hold | No confirmation | 0 |

This will also mean that the team is removed from the schedule for that particular route. The route becomes open so you will not find the team assigned for that route on the Attendance screen.

| Attendance          |                                                             |                   |               |                     |                 |
|---------------------|-------------------------------------------------------------|-------------------|---------------|---------------------|-----------------|
| 3/27/2017           | 3/27/2017 🗮 Meal Delivery                                   | ▼ Spring Valley U | Inited 706A 🔹 | Get Attendees Reset | •               |
| C Checked In Routes | S No Show Routes O Open Routes TO                           | Time Off          |               |                     |                 |
|                     |                                                             |                   |               | 1                   | Record(s) Found |
| Schedule Date       | Route Numbers                                               | Team              | Volunteer     | Partner Driver      |                 |
| 3/27/2017           | 706A 0<br>(Location: Spring Valley United Methodist Church) | Choose Voluntee   |               |                     |                 |

Moreover, if you try to assign a team for dates that they are on time off, it will show you an error message and will not allow you to assign them.

| Attendance          |                                      |                          |             |                 |           |   |                |            |                |
|---------------------|--------------------------------------|--------------------------|-------------|-----------------|-----------|---|----------------|------------|----------------|
| 3/27/2017           | 3/27/2017                            | Meal Delivery            | Ŧ           | Select Location | ▼ 706A    | • | Get Attendees  | Reset      | ₽              |
| C Checked In Routes | NS No Show Routes                    | Open Routes TO T         | ïme Off     |                 |           |   |                |            |                |
|                     |                                      |                          |             |                 |           |   |                | <b>1</b> R | ecord(s) Found |
| Schedule Date       | Route Numbers                        |                          | Team        |                 | Volunteer |   | Partner Driver |            |                |
| 3/27/2017           | 706A 0<br>(Location: Spring Valley V | Jnited Methodist Church) | Team Rocket | Assign          |           |   |                |            |                |
|                     |                                      |                          |             |                 |           |   |                |            |                |

Assign Volunteer or Team is on Time Off

You will be able to review all of your volunteer's scheduled time off by opening your main menu and clicking 'Volunteer Time Off' under Manage Volunteers section.

| Manage Volunteers<br>Add Volunteer<br>Search Volunteer                                  | Communication Center<br>Communication Templates<br>Newsletter |  |
|-----------------------------------------------------------------------------------------|---------------------------------------------------------------|--|
| Volunteer Coordinators<br>Volunteer Time Off                                            | Create New                                                    |  |
| Quick Assign and Schedule<br>Volunteers<br>Mass Schedule Changes<br>Verified Volunteers | Reports<br>Default Reports<br>Custom Reports                  |  |

This page will display the list of volunteers/teams and their time off details. You'll also be able to filter this list by selecting the date range.

| Vounteer Time | Vounteer Time Off |       |        |                       |  |                 |  |                   |  |
|---------------|-------------------|-------|--------|-----------------------|--|-----------------|--|-------------------|--|
| 3/27/2017     | 3/27/2017         |       | Filter | Reset                 |  |                 |  |                   |  |
|               |                   |       |        |                       |  |                 |  | 1 Record(s) Found |  |
| Volunteer     |                   | Email |        | Date                  |  | Reason          |  |                   |  |
| Team Rocket   |                   |       |        | 3/27/2017 - 3/31/2017 |  | No confirmation |  | Cancel            |  |

## **Cancelling Scheduled Time Off**

There will be times that you decide to cancel the team's scheduled time off. This can also be done by the admin by clicking on the cancel button found in many places on the team's profile.

Admin can cancel time off from the Volunteer Time Off list.

| Vounteer Time Off |           |       |        |                       |  |                 |                   |
|-------------------|-----------|-------|--------|-----------------------|--|-----------------|-------------------|
| 3/27/2017         | 3/27/2017 | i     | Filter | Reset                 |  |                 |                   |
|                   |           |       |        |                       |  |                 | 1 Record(s) Found |
| Volunteer         |           | Email |        | Date                  |  | Reason          |                   |
| Team Rocket       |           |       |        | 3/27/2017 - 3/31/2017 |  | No confirmation | Cancel            |

From the team's profile, you can also click on 'View Time Off History' message at the top of the page to open the team's time off history pop up.

|                                             | UPCOMING VACATION FROM 3/27/2017 TO 3/31/2017 View Time Off History |
|---------------------------------------------|---------------------------------------------------------------------|
| Team Rocket SCHEDULE TIME OFF               | PIN - <b>B000004358</b>                                             |
| Team Captain Details: Jessie James   Email: |                                                                     |
| Team Co-Captain Details: NA                 |                                                                     |

On the pop up, you can click the 'X' button to delete the time off.

| Time Off History      | $\otimes$ |                 |         |
|-----------------------|-----------|-----------------|---------|
| Date                  | Туре      | Reason          |         |
| 3/27/2017 - 3/31/2017 | On Hold   | No confirmation | ━━━•> ♡ |
|                       |           |                 | Cancel  |

You can also cancel from the 'Time Off History' section found at the bottom of the team's page.

Time Off History

| Date                  | Туре    | Reason          |       |
|-----------------------|---------|-----------------|-------|
| 3/27/2017 - 3/31/2017 | On Hold | No confirmation | ━━⇒ ♡ |

Once you cancel, the system will recognize the cancelled schedule/s due to the time off and you'll have the option to reschedule for all or selected open schedules.

| Cance    | Time Off                                                                                                    |           |  |
|----------|----------------------------------------------------------------------------------------------------|-----------|--|
| Plea     | se select below open date to rescheduling.                                                                                                    |           |  |
|          | Action  Apply Action                                                                                                    |           |  |
| Meal     | Cancel Time off and Reschedule for All open opportunity slots<br>Cancel Time off and Reschedule for selected open opportunity slots<br>Cancel Time off and do not Reschedule open opportunity slots |           |  |
| <b>~</b> | 3/27/2017 23/28/2017                                                                                                    | 3/29/2017 |  |

Once confirmed, you will find that schedules are added back to the team and the time off record is removed from the team's profile.

Cancel

| Attendance          |                                             |                         |                          |                 |                   |
|---------------------|---------------------------------------------|-------------------------|--------------------------|-----------------|-------------------|
| 3/27/2017           | 3/27/2017                                   | Meal Delivery           | Select Location     T06A | ▼ Get Attendees | Reset 🖨           |
| C Checked In Routes | NS No Show Routes                           | Open Routes TO Time Off |                          |                 |                   |
|                     |                                             |                         |                          |                 | 1 Record(s) Found |
| Schedule Date       | Route Numbers                               | Team                    | Volunteer                | Partner Driver  |                   |
| 3/27/2017           | 706A<br>( <b>Location</b> : Spring Valley U | Team Rock               | ket                      |                 |                   |